¡Gracias Zennio por hacerme la vida más fácil!

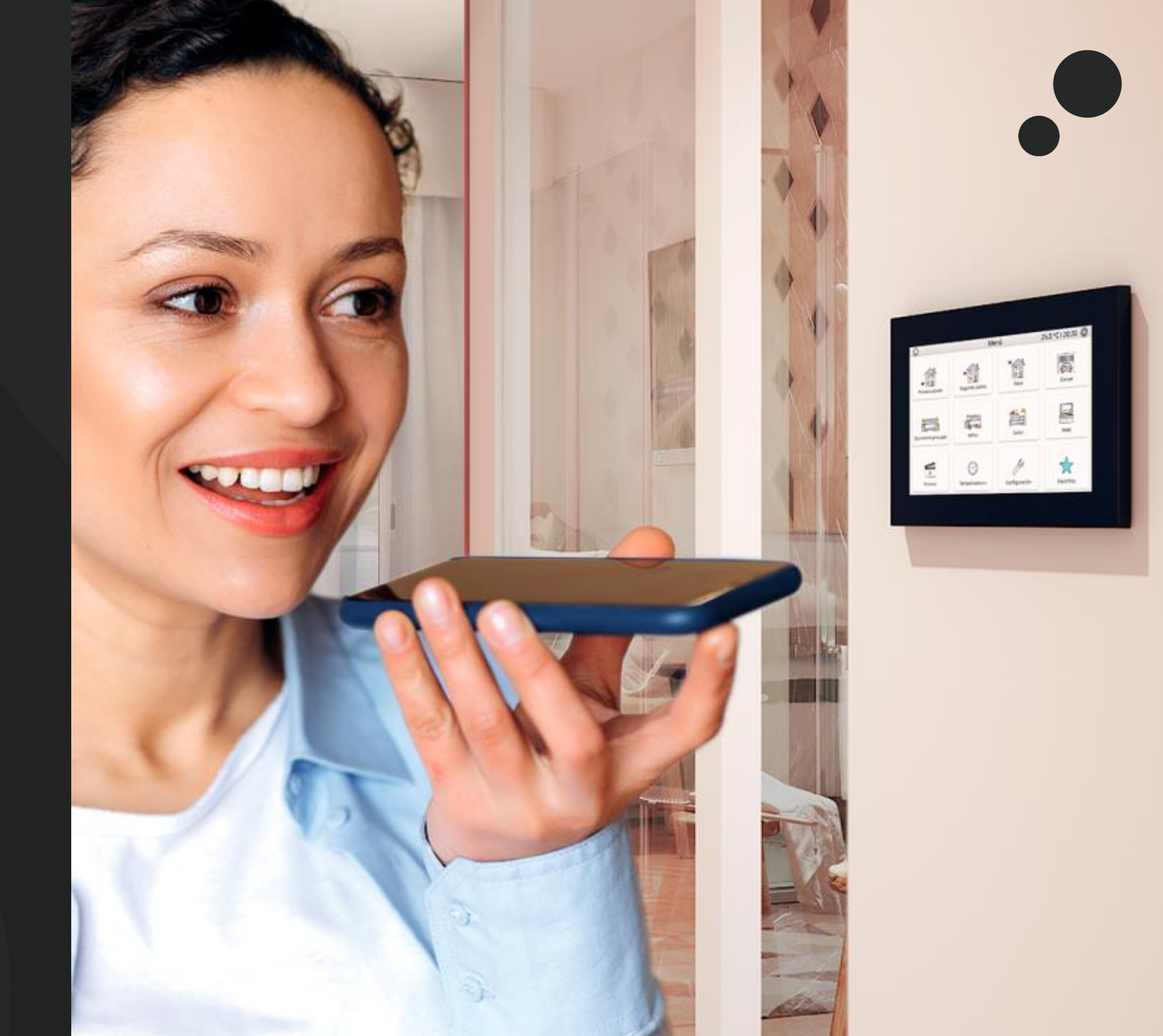

¿Qué necesito?

- Una pantalla Z70 v2 con:
  - $\checkmark$  Licencia de control remoto y control por voz.
  - ✓ Alexa: Programa de aplicación 3.4 o superior con el parámetro de control por voz habilitado.
  - ✓ Google Home Assistant: Programa de aplicación 3.5 o superior con el parámetro de control por voz habilitado.

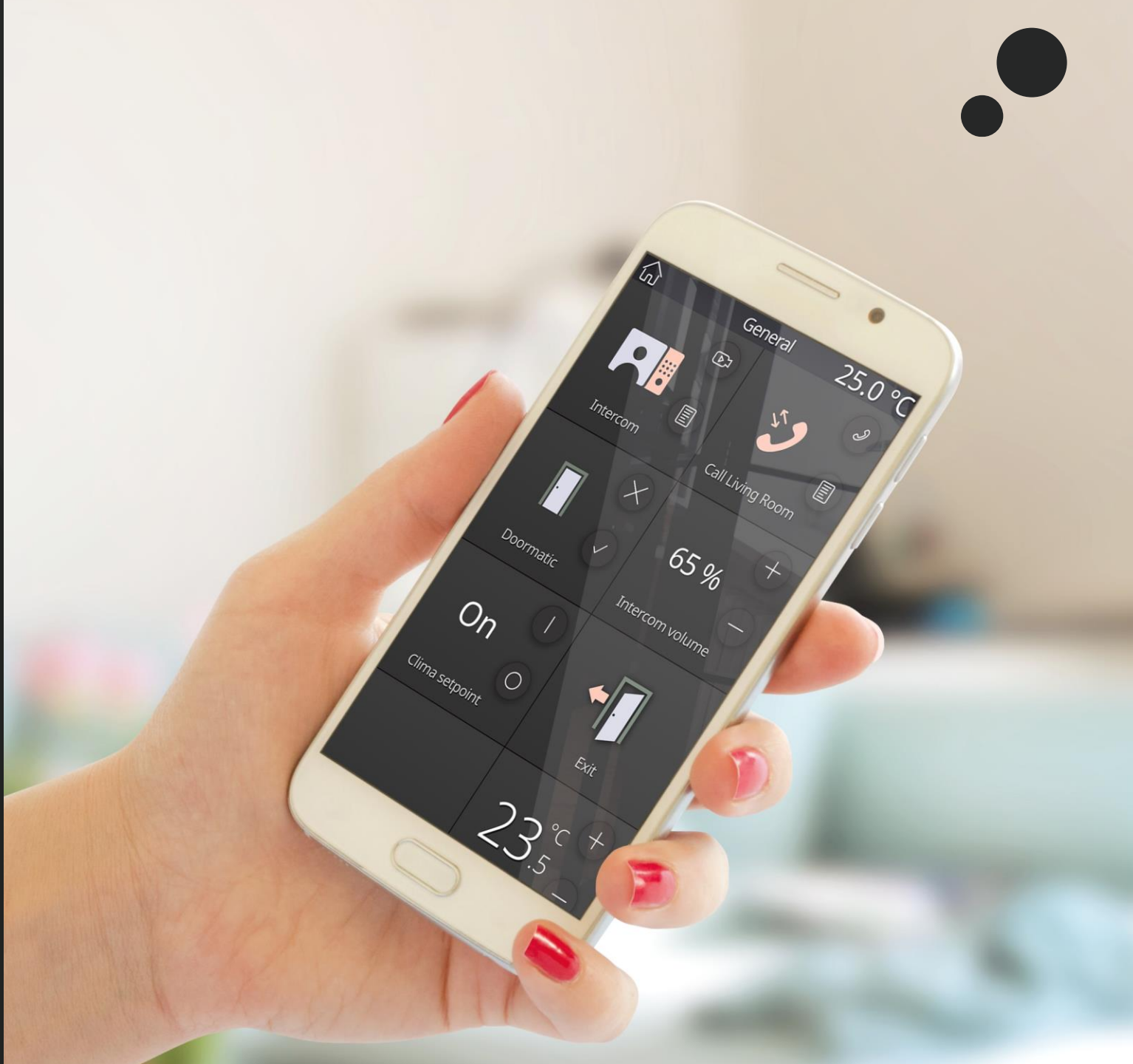

#### 1. Crea una cuenta de ZRC

• Ahora, deberás actualizar la aplicación Zennio Remote a la versión 1.2.2:

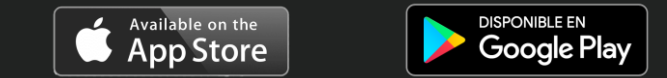

• Con la última versión de Zennio Remote descargada, crea un usuario\*.

Este será tu usuario de Zennio Remote Control (ZRC)

\* Se puede acceder al inicio de sesión y/o registro de usuario pulsando en las tres rayas horizontales de la esquina superior izquierda.

#### Usuario ZRC:

- E-mail : ejemplo@hotmail.com
- Contraseña: Zennio123

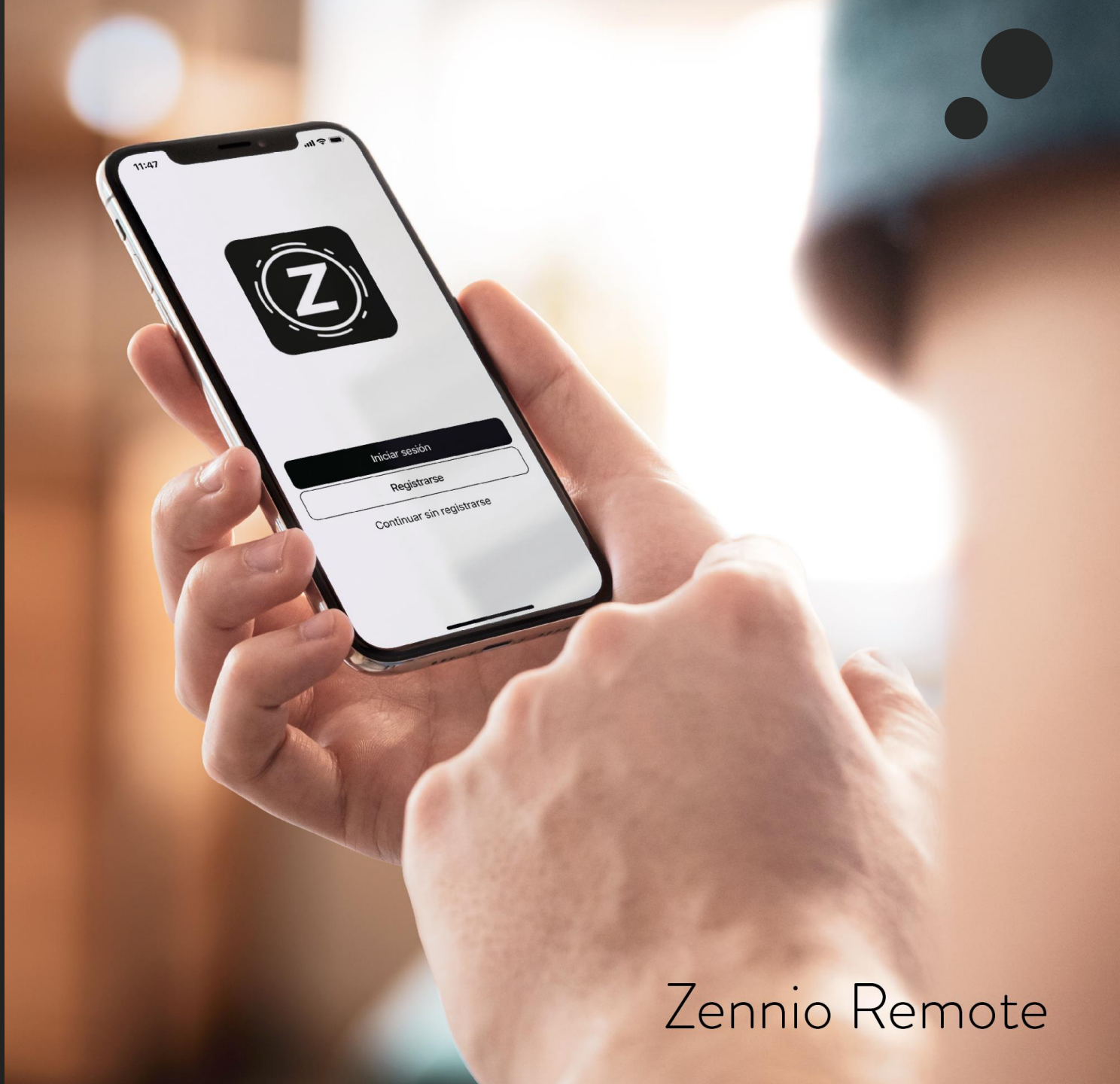

## ZenVoice – Instrucciones para Alexa

2.1 Descargando la aplicación de Amazon Alexa...

- Descarga la aplicación de Amazon Alexa (si no la encuentras, ¡avanza de página!)
- Si tienes una cuenta de Amazon, haz log-in con ella en la aplicación de Amazon Alexa. Si no tienes cuenta de Amazon, <u>deberás crearla.</u>
  - Cuenta de Amazon:

/!\

- a
- E-mail: cuenta@gmail.com
- Contraseña: AmazonPW

Estas credenciales son las credenciales de tu cuenta de Amazon, la que utilices habitualmente en dicha plataforma. El e-mail no tiene por qué coincidir con tu cuenta de ZRC.

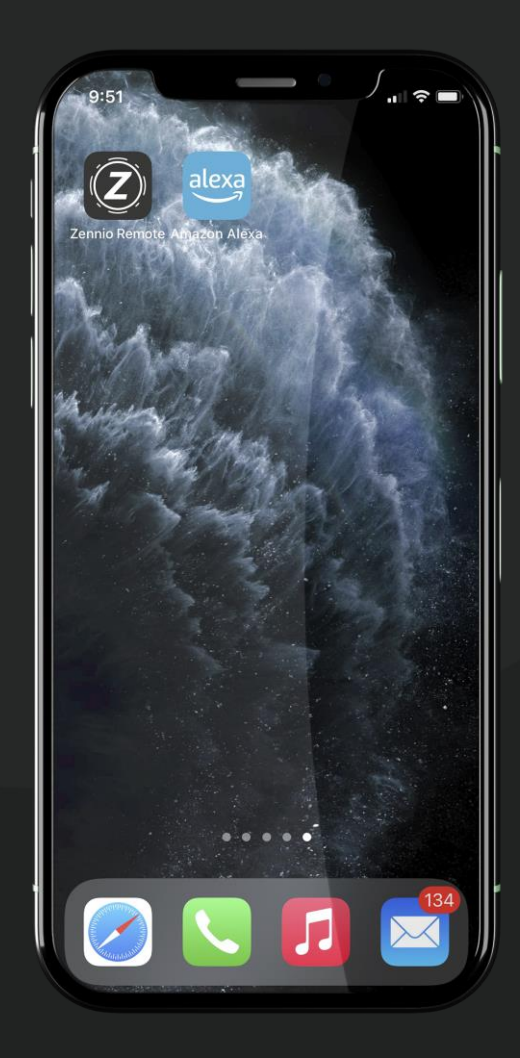

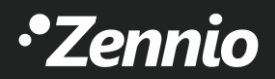

## ZenVoice – Instrucciones para Alexa

2.2 Descarga la skill de ZenVoice para Alexa

1. Dentro de la aplicación de Amazon Alexa, busca y descarga la skill de ZenVoice.

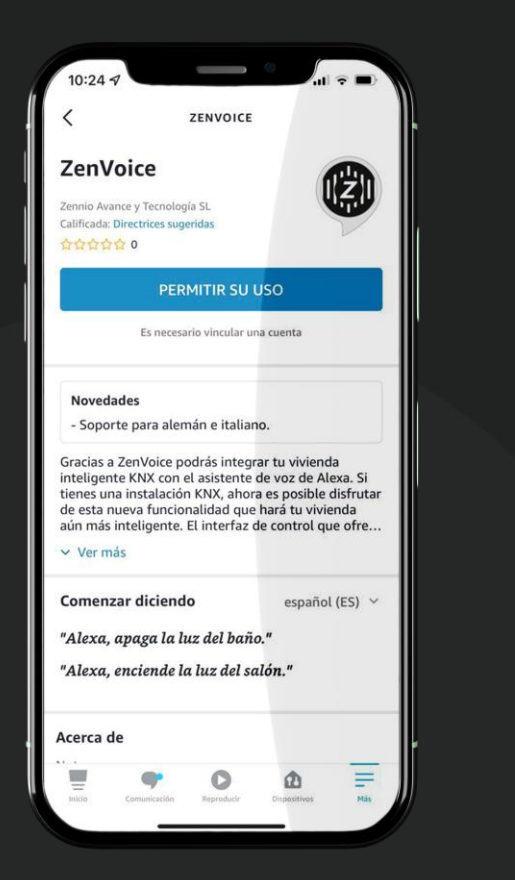

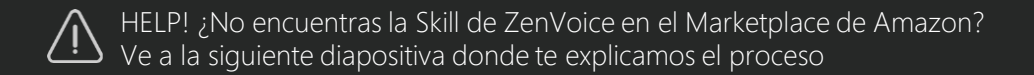

2. Una vez descargues la skill de ZenVoice, tendrás que hacer log-in con tu cuenta de ZRC para vincularlas.

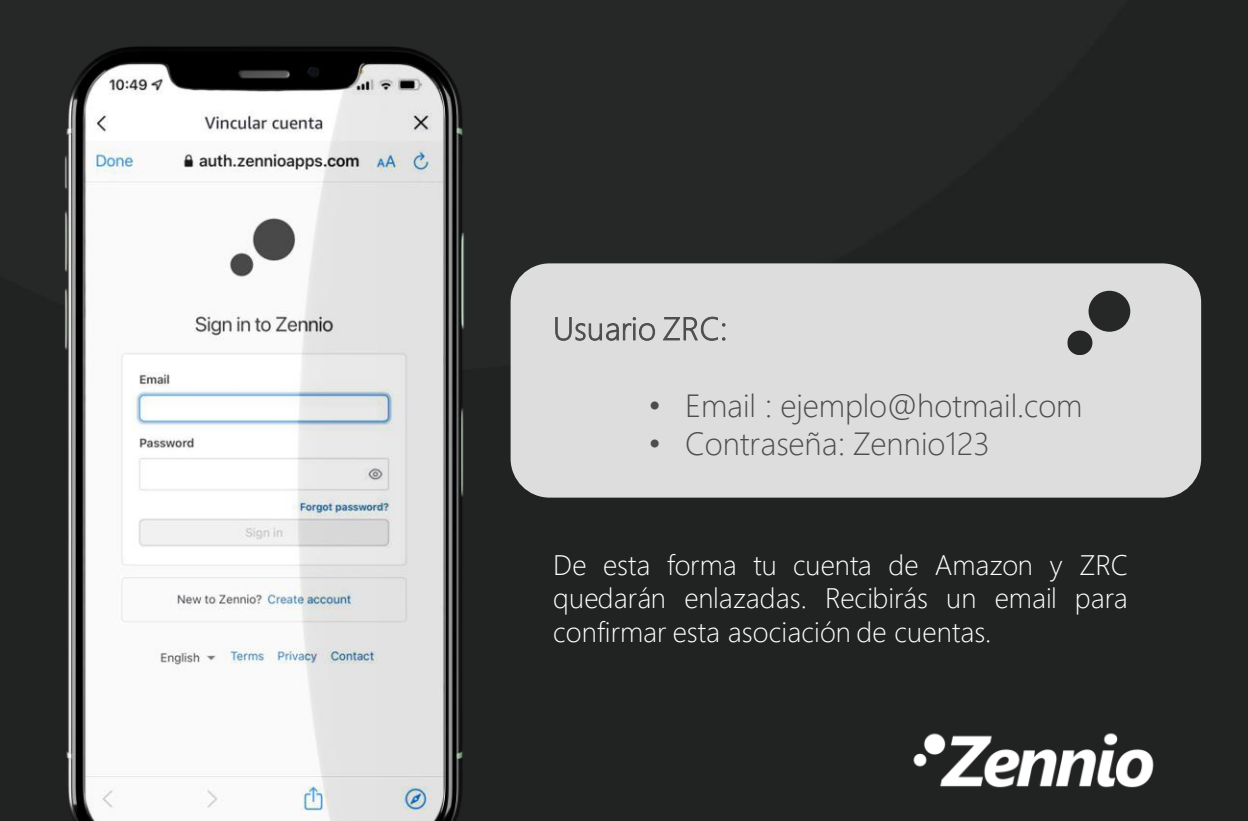

## ZenVoice – Instrucciones para Alexa

2.3 Descarga la skill de ZenVoice para Alexa

HELP! ¿No encuentras la skill de ZenVoice en el Marketplace de Amazon?

• La skill de ZenVoice está publicada en los siguientes idiomas:

Alemán (DE) Español (ES) Francés (FR) Inglés (GB) Italiano (IT)

• Si no encuentras la aplicación en tu Marketplace debes cambiar la región de tu cuenta personal de Amazon:

| ۹ 🗖                          | Hola Soporte Devoluciones<br>Cuenta y listas - y Pedidos | <b>№</b> | 🗮 Todo Amazon Basics Prime - Los Más Vendidos Ofertas Volver a comprar Atención al Cliente Ideas para reg                                       | alos Cheques regalo           |
|------------------------------|----------------------------------------------------------|----------|----------------------------------------------------------------------------------------------------|-------------------------------|
| E Mis listas                 | Mi cuenta                                                | 30       | Gestionar contenido y dispositivos Contenido Dispositivos Preferencias Configuración de privacidad                                              |                               |
| Lista de la compra con Alexa | Mi cuenta                                                |          | Configuración del pago de Kindle                                                                                                    |                               |
| 0 artículos                  | Mis pedidos                                              |          |                                                                                                    |                               |
| Crear una lista de deseos    | Mi Lista de deseos                                       |          | Todas las transacciones de Kindle se completan en 1-Clic. Los cambios realizados en el método de pago predeterminado 1-Clic se aplicarán a futu | as transacciones 1-Clic de Ar |
| Lista de deseos universal    | Mis recomendaciones                                      |          | Método de pago 1-Clic predeterminado                                                                                                    |                               |
| Lista de bodas               | Mis mascotas                                             |          | No se ha definido ningún método de pago en 1-Clic                                                                                               |                               |
| Lista de Nacimiento          | Pertenencia a programas y                                |          |                                                                                                    |                               |
| Descubre tu estilo           | suscripciones                                            |          | Configuración del país o región                                                                                                    |                               |
| Explorar Showroom            | Mi suscripción a Amazon Prime                            |          | Configuration del parto region                                                                                                    |                               |
|                              | Mis suscripciones a productos                            |          | País o renión actual                                                                                                    |                               |
|                              | Hazte una cuenta Amazon                                  |          | Desconocido Cambiar                                                                                                    |                               |
|                              | Business                                                 |          |                                                                                                    |                               |
|                              | <u>Gestionar contenido y</u><br>dispositivos             |          |                                                                                                    |                               |
|                              | Mi Kindle Unlimited                                      |          |                                                                                                    |                               |
|                              | Mi Biblioteca musical                                    |          |                                                                                                    |                               |

## ZenVoice – Instrucciones para Google Home Assistant

#### 3.1 Descargando la aplicación ZenVoice en Google Home

A continuación se listan los pasos a seguir para la configuración:

- 1. Descarga la aplicación Google Home e inicia sesión con tu cuenta de Google.
- 2. Pulsa en "+" arriba a la izquierda.
- 3. Después, accede a "Configurar Dispositivo"
- 4. Luego, pulsa en "Funciona con Google ¿Tienes algo ya configurado?" y vincula los servicios de tu hogar inteligente...

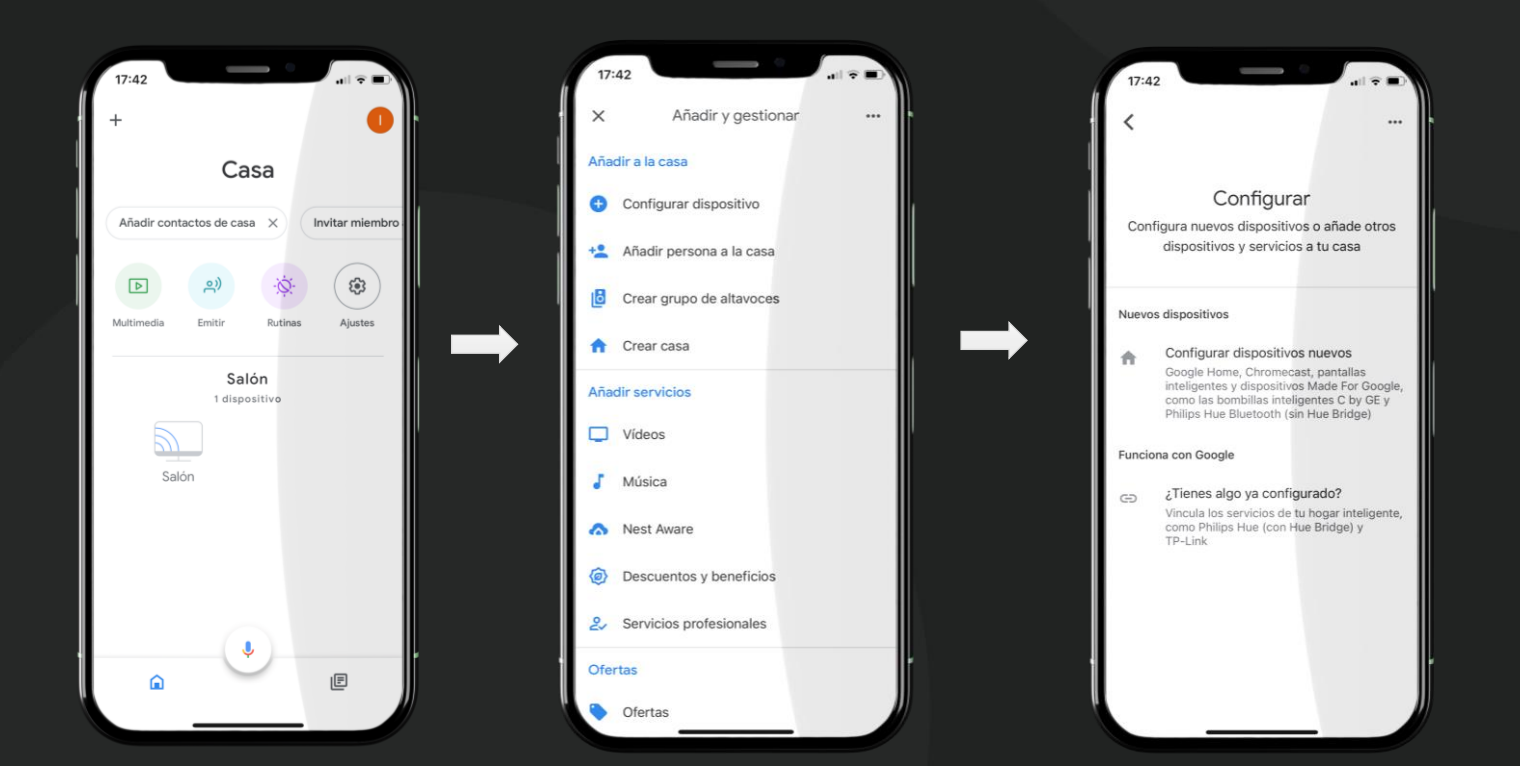

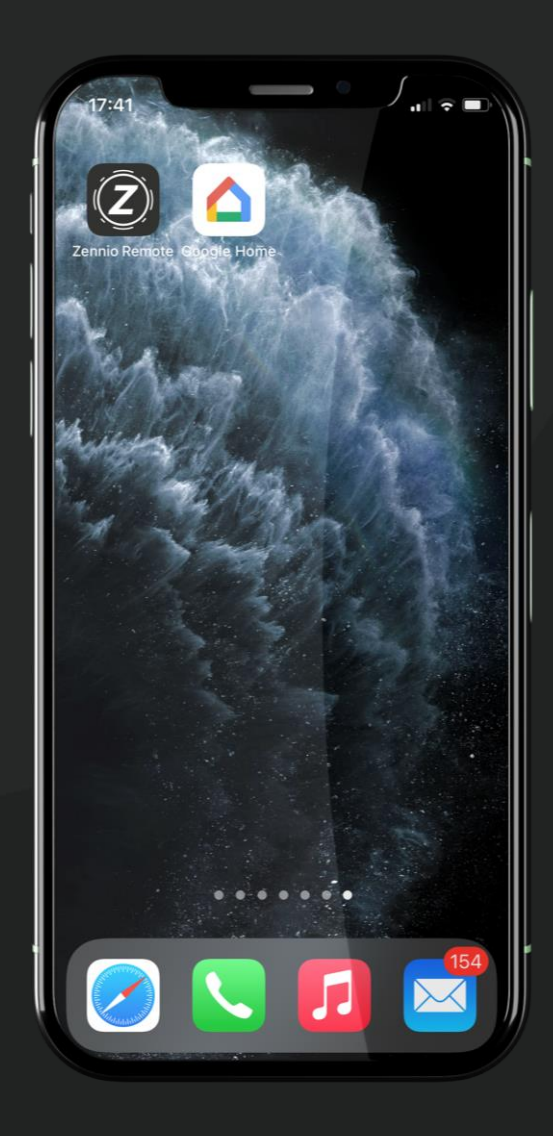

•Zennio

## ZenVoice – Instrucciones para Google Home Assistant

#### 3.2 Enlazar ZenVoice con Google Home

Posteriormente, inicia sesión con tu cuenta de ZRC cuando se muestre la pantalla de acceso. De esta forma tu cuenta de Google y ZRC quedarán enlazadas.

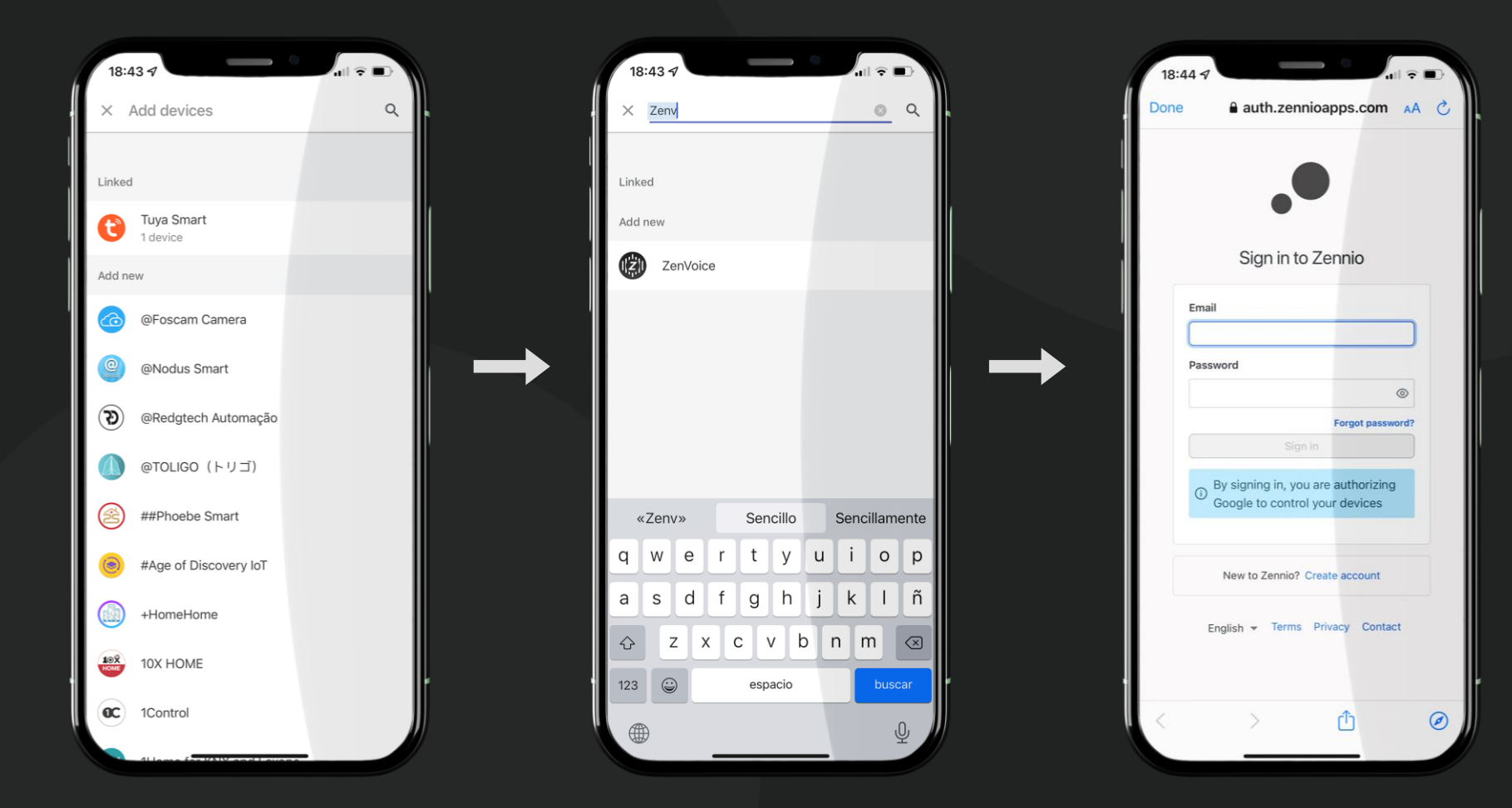

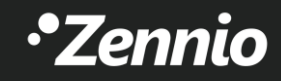

#### 4. Acceso al configurador de ZenVoice

#### ¡Ya tienes tu cuenta de ZRC vinculada con tu cuenta de Amazon y/o Google Home!

• Accede al portal web de configuración de ZenVoice a través del siguiente enlace:

https://zenvoice.zennioapps.com/

• Para acceder a este portal, tendrás que utilizar tu usuario y contraseña de ZRC:

#### Usuario ZRC:

- E-mail : ejemplo@hotmail.com
- Contraseña: Zennio123

| U                | G Google | × -         | ÷                 |                          |               | Q             | -    |       | ×  |
|------------------|----------|-------------|-------------------|--------------------------|---------------|---------------|------|-------|----|
|                  | < > C    | 88 🕀 zen    | voice.zennioapps. | com                      |               |               |      | ₹     | ## |
|                  |          | 🔁 Zenr      | nio Login zenvoio | e.zennioapps.com/        |               |               |      | jn in |    |
|                  |          | Q zenv      | oice.zennioapps   | .com - Google Search     |               |               |      |       |    |
|                  |          | *Z Zenr     | iio Login auth.ze | nnioapps.com/?client_id  | =3qagos41j9or | nicljriqs11tt | :g6& |       |    |
| 0                |          | •Z Zenr     | iio Login auth.ze | nnioapps.com/?client_id  | =3qagos41j9or | nicljriqs11tt | .g6& |       |    |
| ٩                |          |             |                   |                          |               |               |      |       |    |
| 0                |          |             |                   |                          |               |               |      |       |    |
| Ø                |          |             |                   |                          |               |               |      |       |    |
| -                |          |             |                   | ood                      | 0             |               |      |       |    |
| Ø                |          |             |                   | <b>Seg</b>               | <b>U</b>      |               |      |       |    |
| $\triangleright$ |          |             |                   |                          |               |               |      |       |    |
| 0                |          |             |                   |                          |               |               |      |       |    |
| Ň                |          |             | Google Se         | arch I'm Feeling I       | ucky          |               |      |       |    |
| 0                |          |             | ooogie oe         |                          | ucity         |               |      |       |    |
| ŝ                |          |             | Google offered ir | n: Español català galego | euskara       |               |      |       |    |
| Ç                |          |             |                   |                          |               |               |      |       |    |
| 6                |          |             |                   |                          |               |               |      |       |    |
| Č                |          |             |                   |                          |               |               |      |       |    |
|                  |          |             |                   |                          |               |               |      |       |    |
|                  |          |             |                   |                          |               |               |      |       |    |
|                  |          |             |                   |                          |               |               |      |       |    |
|                  | Spain    |             |                   |                          |               |               |      |       |    |
|                  |          |             |                   |                          |               |               |      |       |    |
| •••              | About    | Advertising |                   | How Search works         | Privacy       | Terms         |      | S     |    |

#### 5. Configura los controles de voz

- En tu portal de ZenVoice aparecerán todas las Z70 v2 que tengas emparejadas en tu cuenta de ZRC.
- Sólo podrás interactuar con aquellas pantallas que:
  - 1. Tengan licencia de ZenVoice o licencia demo activa.
  - 2. Tengan la versión con el parámetro de control por voz activo:
    - 3.4 o superior para Alexa
    - 3.5 o superior para Google Home Assistant

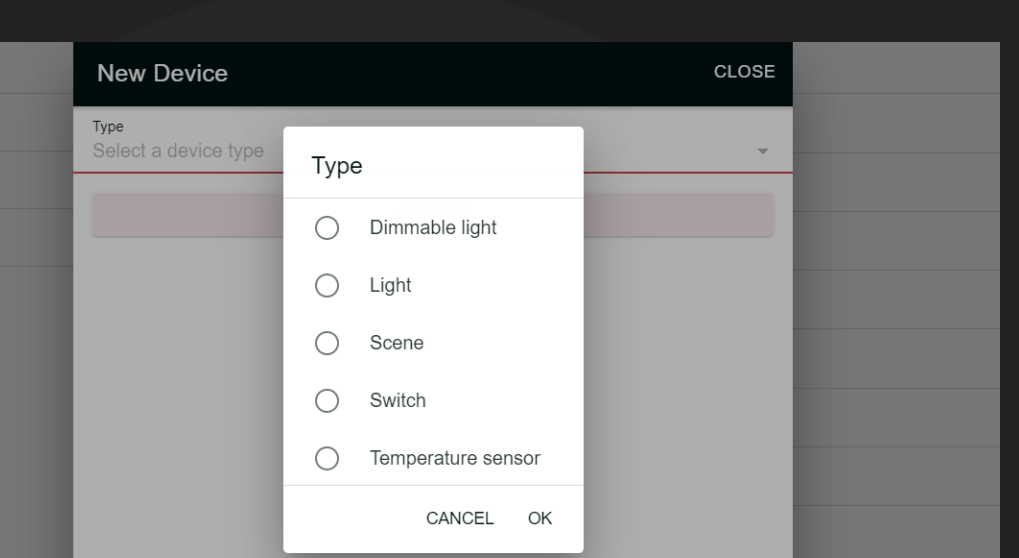

| ZenVoice                                                                                       |                             |                                                                                                |    |
|------------------------------------------------------------------------------------------------|-----------------------------|------------------------------------------------------------------------------------------------|----|
| Dispositivos Zennio                                                                            |                             | 也 Z70 hall                                                                                     |    |
| 8.10                                                                                           | >                           | No hay dispositivos. Puedes crear dispositivos a través del botón +.                           |    |
| SYP Izq                                                                                        | >                           |                                                                                                |    |
| Z70                                                                                            | >                           |                                                                                                |    |
| Z70 Salon                                                                                      | >                           |                                                                                                |    |
| Z70 hall                                                                                       | >                           |                                                                                                |    |
|                                                                                                |                             |                                                                                                |    |
|                                                                                                |                             |                                                                                                | 5  |
| <ul> <li>Cuando selecciones<br/>controles compatibles<br/>ese tipo de control.</li> </ul>      | un t<br>syno                | ipo de control, ZenVoice filtrará los<br>mostrará los que no se corresponden a                 |    |
| <ul> <li>Por ejemplo, los con<br/>sólo varía la iconogra<br/>asistente de voz, pues</li> </ul> | troles<br>fía y ta<br>cuanc | On/Off e Interruptor son equivalentes,<br>ambién las órdenes que comunicamos al<br>do digamos: |    |
| ;Alexa, anaaa toda                                                                             | s las lu                    | ces! / ;OK Gooale, apaga todas las luces! $\rightarrow$                                        | 'n |

sólo apagará los controles tipo Luz On/Off y no tipo Interruptor.

1

හි

#### 6. Comunícate con tu asistente de voz

- Para transmitir órdenes o comandos por voz a tu asistente de control por voz, existen dos opciones:
  - 1. A través de la APP de:
    - 1. Amazon Alexa
    - 2. Google Home
  - 2. Utilizando un altavoz inteligente con Alexa o Google Home integrado, tales como Amazon ECHO, Sonos, Nest...

Z70 v2 NO es un altavoz inteligente, simplemente actúa como pasarela de control, por lo que NO deberás hablarle a Z70 v2.

# Alexa, enciende la luz.¡Vale!

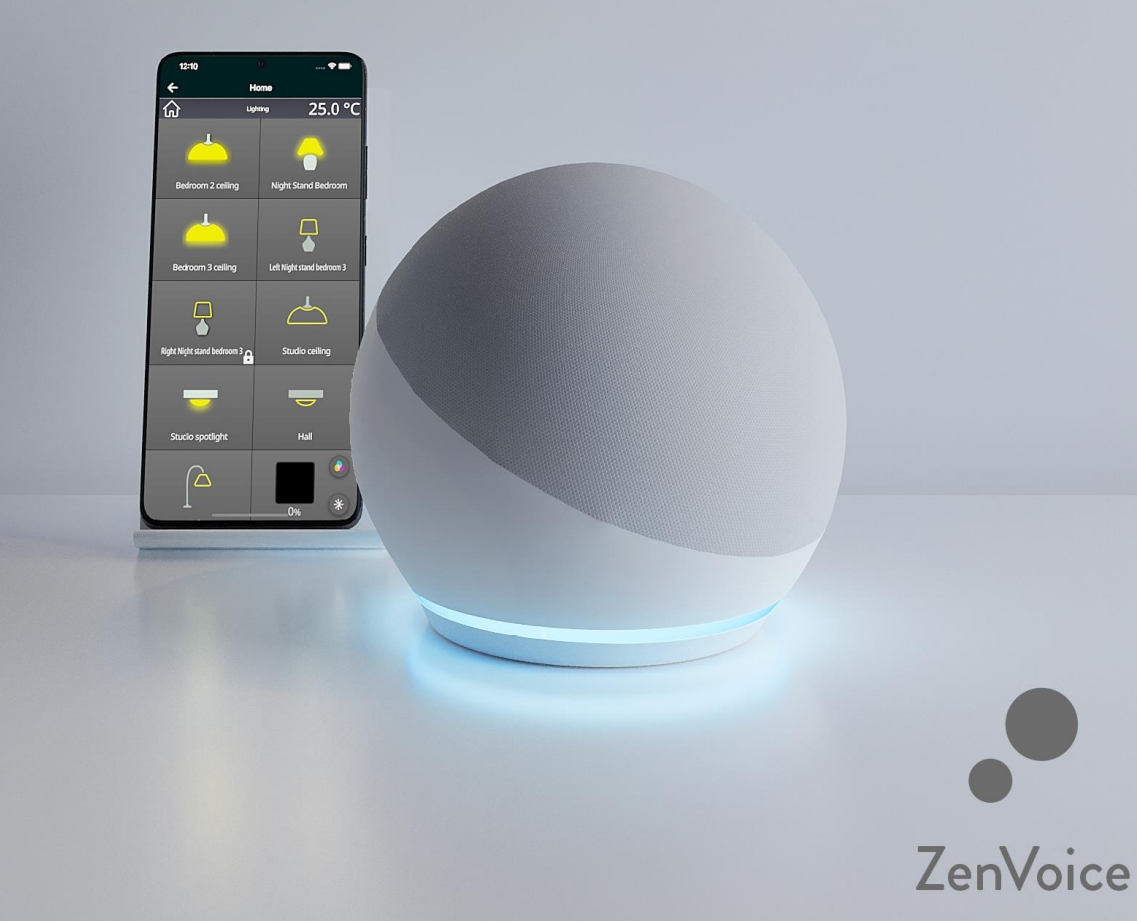

#### 7.1 Controles compatibles y comandos de voz Alexa

- Controles tipo Switch & On/Off
  - ¡Alexa! enciende la luz del dormitorio.
  - ¡Alexa! Enciende el ventilador.
  - ¡Alexa! Apaga el aire acondicionado.
- Controles tipo sensor de temperatura
  - ¡Alexa! ¿Cuál es la temperatura del salón?
- Controles tipo Dimmer
  - ¡Alexa! Pon la luz del techo al 50%.
  - ¡Alexa! Enciende la luz del techo.

#### iIMPORTANTE!

Para poder controlar un dimmer es necesario que el objeto de control preciso de 1 byte esté enlazado, debido a que los asistentes de voz utilizan este tipo de regulación.

- Controles tipo Escena
  - ¡Alexa! Enciende/activa salir.
  - ¡Alexa! Enciende/activa cine.

#### • Controles tipo Termostato

- ¡Alexa! Pon salón a 23 grados.
- ¡Alexa! Baja la temperatura de salón 2 grados.
- Controles tipo Persianas
  - ¡Alexa! Baja/sube persiana.
  - ¡Alexa! Pon persiana al 25%.
- Controles tipo Luz RGB
  - ¡Alexa! Pon luz RGB en color azul.
  - ¡Alexa! Pon luz RGB en gris claro.

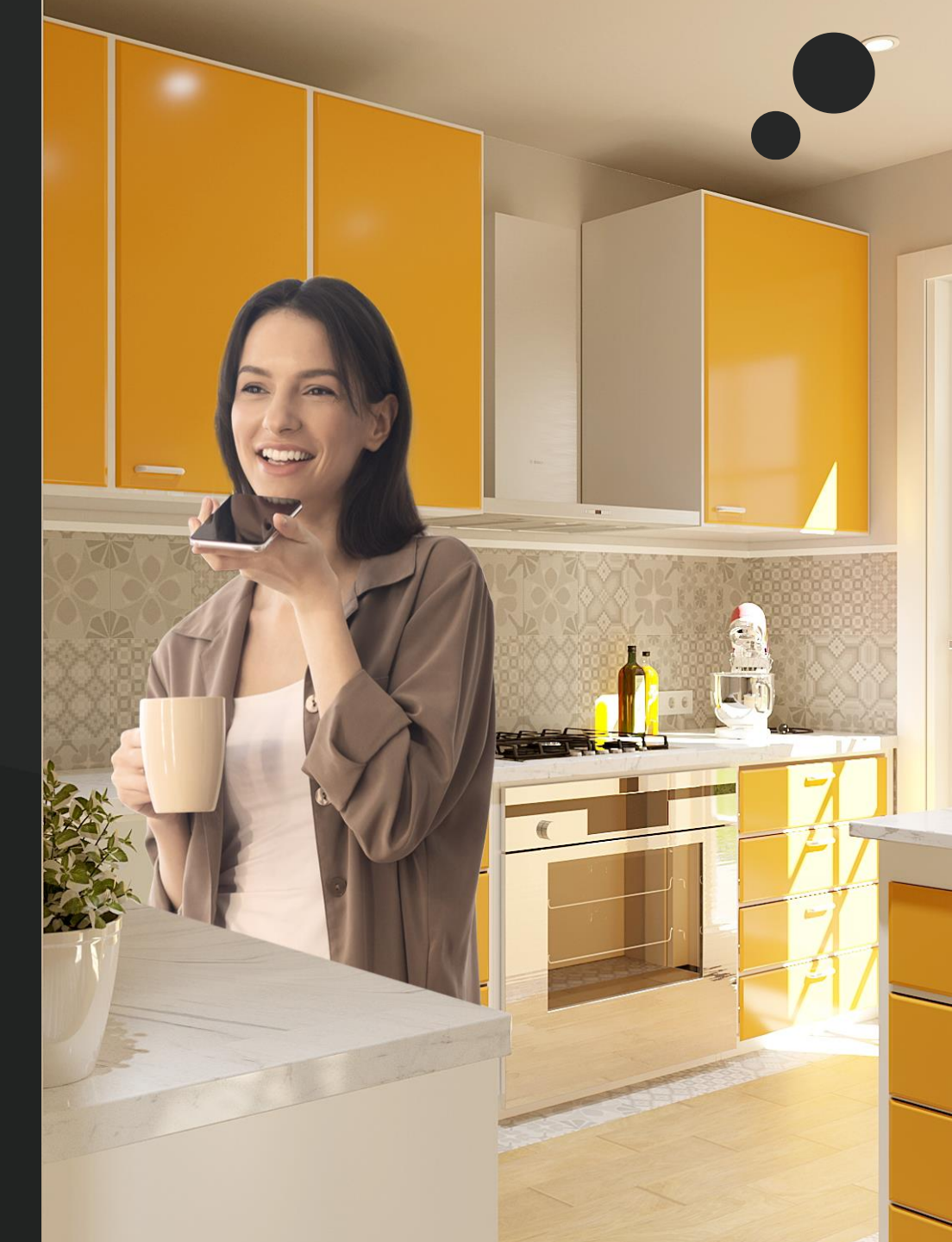

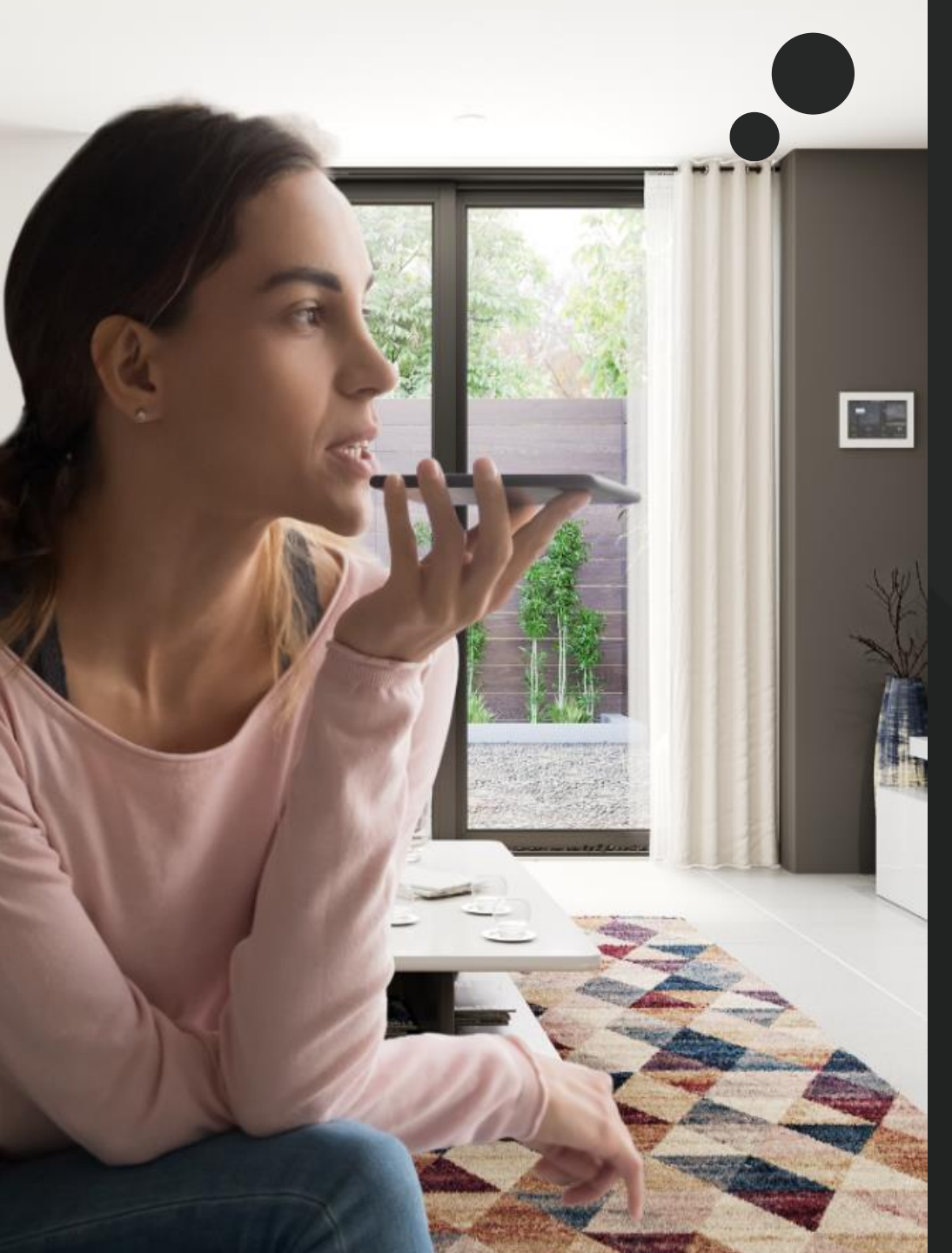

7.2 Controles compatibles y comandos de voz Google Home Assistant

#### • Controles tipo Switch & On/Off

- OK Google, enciende la luz del dormitorio.
- OK Google, enciende el ventilador.
- OK Google, apaga el aire acondicionado.

#### • Controles tipo sensor de temperatura

• OK Google, dime la temperatura del salón.

#### • Controles tipo Dimmer

- OK Google, pon la luz del techo al 50%.
- OK Google, atenúa la luz del techo.

#### iIMPORTANTE!

Para poder controlar un dimmer es necesario que el objeto de control preciso de 1 byte esté enlazado, debido a que los asistentes de voz utilizan este tipo de regulación.

- Controles tipo Escena
  - OK Google, enciende/activa salir.
  - OK Google, enciende/activa atardecer.

#### • Controles tipo Termostato

- OK Google, pon salón a 23 grados.
- OK Google, baja la temperatura del dormitorio 2 grados.

#### • Controles tipo Persianas

- OK Google, baja/sube persiana.
- OK Google, pon persiana al 25%.

#### • Controles tipo Luz RGB

- OK Google, pon luz RGB en color azul.
- OK Google, pon luz RGB en gris claro.

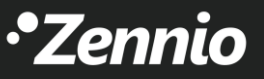

# •Zennio